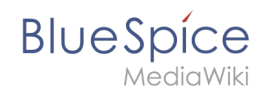

# Manual:Extension/BlueSpiceAvatars

## Contents

| 1 What is Avatars?              | 2 |
|---------------------------------|---|
| 2 Where to find Avatars         | 2 |
| 2.1 Changing your profile image | 2 |
| 3 Configuration                 | 4 |
| 4 Rights (permissions)          | 4 |
| 5 Requirements                  | 4 |

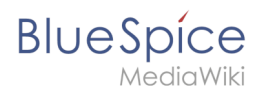

### What is Avatars?

**Avatars** handles profile images of wiki users. Every user has an automatically generated avatar created or can upload his personal image.

### Where to find Avatars

Your profile image will appear throughout the wiki on the pages you have contributed to or have been otherwise involved with.

### Changing your profile image

If you are already registered and logged in, expand your user menu in the upper right corner of the wiki and open your user page, by clicking on your username. At the bottom of the page you will find the option "Change profile picture"

| 🔒 Sicher   h | ttps://en.demo.bluespice.com/wiki/TestPage   |                                                               |                                                                                                    |                                                          |                                                   |
|--------------|----------------------------------------------|---------------------------------------------------------------|----------------------------------------------------------------------------------------------------|----------------------------------------------------------|---------------------------------------------------|
| Neuer Ordner |                                              |                                                               |                                                                                                    |                                                          |                                                   |
| 1            | BlueSpice                                    | Über BlueSpice Blog BlueSpice pro                             |                                                                                                    |                                                          | 👂 ' 🖾 ° 🛛 Te Testuser                             |
|              | MediaWiki                                    |                                                               |                                                                                                    | Search                                                   | Testuser                                          |
|              |                                              |                                                               |                                                                                                    |                                                          | Professor Your user page [alt-shift]              |
|              |                                              | DAGE DISCUSSION (0)                                           |                                                                                                    |                                                          | Watchlist                                         |
|              |                                              |                                                               |                                                                                                    |                                                          | Contributions                                     |
|              | 💻 🖹 🖣 🌣                                      | 🥒 23 seconds ago 🔔 Testi                                      | ser                                                                                                   |                                                          | User dashboard                                    |
|              |                                              |                                                               |                                                                                                    |                                                          | My reminders                                      |
|              | Main page                                    | TestPage                                                      |                                                                                                    |                                                          | Log out                                           |
|              | All articles                                 |                                                               |                                                                                                    |                                                          |                                                   |
|              | Recent changes                               | BlueSpice. The MediaWiki Er                                   | terprise Distribution.                                                                                |                                                          |                                                   |
|              | E Blog                                       | Find everything immediately<br>Working is as simple and up    | . Update knowledge faster: BlueSpice is the enterp<br>omolicated as you would expect from wikis and m | rise distribution of the fan<br>eet the most demanding r | nous Wikipediasoftware MediaWiki.<br>equirements. |
|              | USE CASES                                    |                                                               | , , , , , , , , , , , , , , , , , , , ,                                                               | •                                                        |                                                   |
|              | Knowledge Management                         |                                                               |                                                                                                    |                                                          |                                                   |
|              | Quality Management                           | 1 PlueSpice free                                              | Its [hide]                                                                                            |                                                          |                                                   |
|              |                                              | 2 The Open Source Wiki for                                    | nterprises                                                                                            |                                                          |                                                   |
|              | KNOWLEDGE                                    | 2.1 Create content, find                                      | it quickly and use it effectively                                                                     |                                                          |                                                   |
|              |                                              | 3 BlueSpice free Features<br>3.1 Your access to an el         | ective enternrise wiki                                                                                |                                                          |                                                   |
|              | E mould                                      |                                                               | cente enterprise fina                                                                                 |                                                          |                                                   |
|              |                                              | BlueSpice free                                                |                                                                                                    |                                                          | /                                                 |
|              | QUALITY MANAGEMENT                           |                                                               |                                                                                                    |                                                          |                                                   |
|              | Portal                                       | BlueSpice free is the gratis v<br>Download this basic BlueSpi | rsion for an entry level solution for businesses. It p<br>ce version on sourceforge for free.         | provides a functional adde                               | d value for wiki admins and users.                |
|              | E List of QM-Documents                       |                                                               | 5                                                                                                    |                                                          |                                                   |
|              | Find competencies                            |                                                               |                                                                                                    |                                                          |                                                   |
|              | New OM-Document                              | The Open Source                                               | e Wiki for Enterprises                                                                                |                                                          |                                                   |
| Sicher ht    | ttps://en.demo.bluespice.com/wiki/User:Testu | ser                                                           |                                                                                                    |                                                          |                                                   |
| Neuer Ordner |                                              |                                                               |                                                                                                    |                                                          |                                                   |
|              |                                              |                                                               |                                                                                                    |                                                          |                                                   |
|              |                                              | USER PAGE DISCUSSION (0)                                      |                                                                                                    |                                                          | 🛓 EDIT HISTORY 🕹 🗸                                |
|              |                                              | A second complete sec                                         | Circo Occasionaria de Darfila information                                                             |                                                          |                                                   |
|              |                                              | one year and 6 months ago                                     | Sissy Oppermann Profile Information                                                                   |                                                          |                                                   |
|              | ۵                                            |                                                               |                                                                                                    |                                                          |                                                   |
|              | Main page                                    | User:Testuser                                                 | InfiniteInit (0)                                                                                      |                                                          |                                                   |
|              |                                              |                                                               |                                                                                                    |                                                          |                                                   |
|              |                                              | Type of address                                               | Mrs.                                                                                                  |                                                          |                                                   |
|              | biog                                         | litte                                                         |                                                                                                    |                                                          |                                                   |
|              | USE CASES                                    | Forename                                                      | Your                                                                                                  |                                                          |                                                   |
|              | Knowledge Management                         | Name                                                          | Name                                                                                                  |                                                          |                                                   |
|              | Quality Management                           | Telephone                                                     |                                                                                                    |                                                          |                                                   |
|              | KNOWI EDGE                                   | Mobile                                                        |                                                                                                    |                                                          |                                                   |
|              | MANAGEMENT                                   | Function                                                      | Testing                                                                                               |                                                          |                                                   |
|              | E Knowledgebase                              | E-Mail                                                        |                                                                                                    |                                                          |                                                   |
|              |                                              | Department                                                    |                                                                                                    |                                                          |                                                   |
|              |                                              | Location                                                      |                                                                                                    |                                                          |                                                   |
|              | QUALITY MANAGEMENT                           | Competencies                                                  |                                                                                                    |                                                          |                                                   |
|              | E Portal                                     | Proxy                                                         |                                                                                                    |                                                          |                                                   |
|              | E List of QM-Documents                       | User settings Author                                          | Readers Shoutboy 0                                                                                    |                                                          |                                                   |
|              | Find competencies                            | Author                                                        | incoders shouldox                                                                                     |                                                          |                                                   |
|              | New QM-Document                              | To                                                            | CONTRA CONTRACT                                                                                       |                                                          |                                                   |
|              | Protocols                                    | Ie                                                            | **                                                                                                    |                                                          |                                                   |
|              | PARTICIPATE                                  | Change profile picture                                        | dit focus More user settings                                                                          |                                                          |                                                   |
|              |                                              |                                                               |                                                                                                    |                                                          |                                                   |

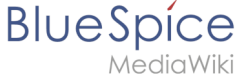

Upon clicking on this link, a dialog window will pop up, offering several options for setting the profile picture.

| Sicher       | https://en.demo.bluespice.com/wiki/User:Testi                                                          | iser                                                                                                    |                                 |
|--------------|----------------------------------------------------------------------------------------------------|----------------------------------------------------------------------------------------------------|---------------------------------|
| Neuer Ordner |                                                                                                    |                                                                                                    |                                 |
|              |                                                                                                    | USER PAGE DISCUSSION (0)                                                                                                    | 🛧 EDIT HISTORY 🕹 🗸<br>DETAILS 🗸 |
|              | Main page     All articles     Recent changes                                                          | User:Testuser<br>Type of address Mrs.                                                                                                    |                                 |
|              | Blog USE CASES CASES CAULTY Management Quality Management KNOWLEDGE MANAGEMENT Knowledgebase Trubertal | Change profile picture  Change profile picture  Picture upload  Picture:  Upload  Reset  Victure from wiki or picture URL  Victure from wiki or picture URL  Victure from wiki or picture from wiki or picture URL  Victure from wiki or picture fr |                                 |
|              | QUALITY MANAGEMENT Portal Utst of QM-Documents Find competencies New QM-Document Protocols             | Competencies<br>Proxy User settings Author Readers Shoutbox <sup>0</sup>                                                                                                    |                                 |
|              | PARTICIPATE<br>E First Steps                                                                           | Change profile picture Edit focus More user settings                                                                                                    |                                 |

Following options are available:

#### Upload your own profile picture:

You can select an image from your computer, upload it and set it to your profile. To do this, first click on "Browse" to select the image and then on "Upload" to upload it.

#### Choose an image already existing on the wiki or from the internet:

Enter the name of the image already uploaded to the wiki or the URL of any publicly accessible image and click "Save".

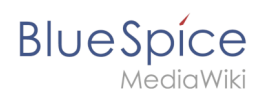

#### Generate an avatar:

Click "Generate new avatar" to generate and assign an automatic avatar to your profile. The type of avatar generated depends on the generator selected in the global wiki settings by the administrator.

| leuer Ordner                                |                                                                     |                    |
|---------------------------------------------|---------------------------------------------------------------------|--------------------|
|                                             | USER PAGE DISCUSSION (b)                                            | 🛧 EDIT HISTORY 🕹 S |
|                                             | 🖋 one year and 5 months ago 🔔 Sissy Oppermann 🛷 Profile information |                    |
| Main page All articles                      | User:Testuser                                                       |                    |
| Ø Recent changes                            | Type of address Mrs.                                                |                    |
| Blog                                        | Title                                                               |                    |
| USE CASES                                   | Change profile picture                                              |                    |
| Knowledge Management     Quality Management | Picture upload Picture: Browse Upload Reset                         |                    |
| KNOWLEDGE<br>MANAGEMENT                     | Picture from wiki or picture URL     Save                           |                    |
| E Knowledgebase<br>E IT-Portal              | Auto generate avatar                                                |                    |
| QUALITY MANAGEMENT                          | Cancel                                                              |                    |
| List of QM-Documents                        | User settings Author Readers Shoutbox <sup>0</sup>                  |                    |
| New QM-Document     Protocols               | Те кокиз л                                                          |                    |
| PARTICIPATE                                 | Change profile picture Edit focus More user settings                |                    |

### Configuration

Some aspects of this extension can be configured on Special:BlueSpicePreferences under section "Avatars". Here wiki administrators can configure:

- Size of profile images displaying throughout the wiki in pixels
- Generator used to generated automatic avatars
  - $^{\circ}$  InstantAvatar random, image contains initials of user's name
  - $^{\odot}$  Identicon not random, represent a visual value of a user's IP address

### **Rights (permissions)**

This extension does not require any special rights. User must have "read" permission in order to change their profile image.

### Requirements

- Avatars requires the BlueSpice Foundation.
- Upload must be enabled on the wiki.